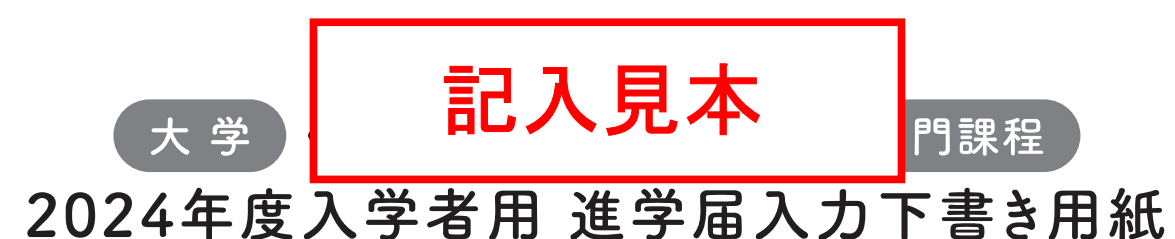

進学後、早急に進学届の手続きを行ってください。

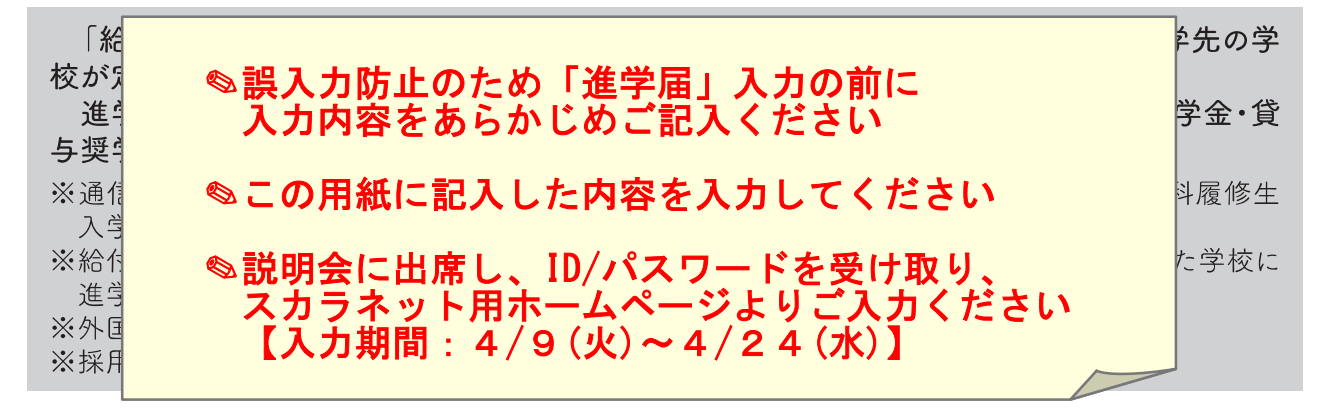

○本冊子に入力内容を記入し、2ページの①から⑫の手順に従って進学届の提出を行ってください。
○進学届の提出にあたって用意する書類

給付奨学金の採用候補者は「給付奨学生採用候補者のしおり」14ページ、また、貸与奨学金の採用候補者 は「貸与奨学生採用候補者のしおり」20~23ページも併せて確認してください。

| ((用意する書類)               |                            |
|-------------------------|----------------------------|
| ・採用候補者決定通知              | ・(機関保証の場合)本人以外の連絡先がわかるもの   |
| ・進学前準備チェックシート           | ・(人的保証の場合)連帯保証人の印鑑登録証明書    |
| ・本人通帳等のコピー(本冊子23ページに貼付) | ・(人的保証の場合)連帯保証人の収入に関する証明書類 |
| ・在留資格等の証明書類(対象者のみ)      | ・(人的保証の場合)保証人の印鑑登録証明書      |
| ・自宅外通学であることの証明書類(対象者のみ) | ・(人的保証の場合で例外に該当する方を選任する場合) |
| ・学生本人の「住民票」(申込時にマイナンバー  | 選任する方の資産等に関する証明書類          |
| を提出していない場合のみ)           | ・「入学時特別増額貸与奨学金に係る申告書」及び    |
|                         | 「融資できない旨の通知のコピー」           |

※万が一「採用候補者決定通知」を紛失した場合は、給付奨学金採用候補者のしおり6ページ、貸与奨学金採用候補者のしおり6 ページを読んで「採用候補者決定通知」の簡易版を印刷し、進学後の手続きに使用してください。

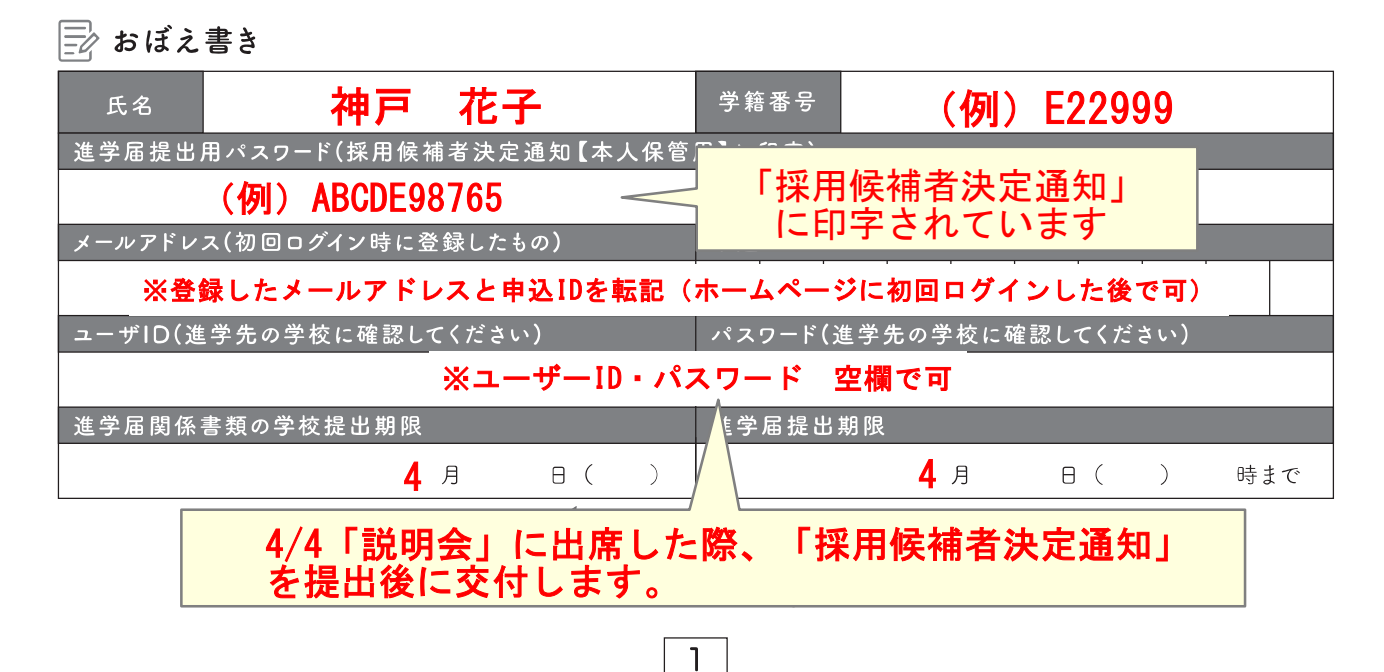

① 次のアドレスを半角(小文字)で入力し、「スカラネット」にアクセスします。

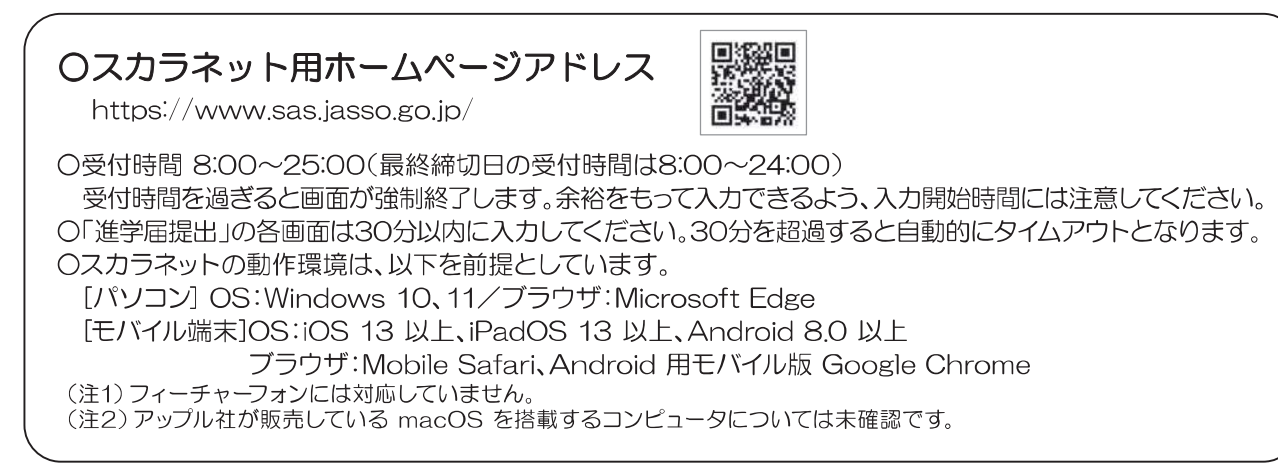

# ② 「奨学金の新規申込・進学届の提出」を選択します。次に「進学届の提出」、「大学等」を選択し、 [申込画面へ]ボタンを押します。

| 金の新規申込・進 | 学届の提出                                                   |
|----------|---------------------------------------------------------|
| 込内容の選択   |                                                         |
|          | 申込種別を選択してください                                           |
| 〇予約採用の申込 | - 進学前に申し込む (進学先で奨学金を希望する) 場合                            |
| 〇在学採用の申込 | 進学後に申し込む(在学している学校で奥学会を希知<br>する)場合                       |
| ●進学膳の提出  | …予約採用の採用候補者に決定済で進学した場合                                  |
|          |                                                         |
| 3        | 世学した学校を選択してください                                         |
| ⑧ 大学等    | <ul> <li>大学等(大学・短大・高専・専修専門)に進学した。</li> <li>合</li> </ul> |
| 〇大学院     | 大学院・法科大学院に進学した場合                                        |
|          |                                                         |
|          | di meno                                                 |

③ 採用候補者決定通知【本人保管用】の「進学 届提出用パスワード」を入力して、[次へ]ボタンを 押します。

|                     | 進学届個         | 人別ログ・      | イン                   |
|---------------------|--------------|------------|----------------------|
| = ログイン              |              |            |                      |
| 「最用候補香決定通知」に自<br>い。 | 字されている進学届提出月 | DCX9-F&X/  | コして、下の「次へ」ボタンを押してくださ |
| (注) パスワード入力の際       | *全角・半角、大文字・小 | 文字の区別をしま   | τ.                   |
| ■7期設出11/27-ド ②      |              |            |                      |
|                     | の画面に進みます、下の  | 「次へ」 ボタンを  | 押してください。             |
|                     | 2            | <u>y</u> n | 0                    |
|                     |              |            |                      |

④「メールアドレスの確認」画面で、大学等予約の申込時に登録したメールアドレスが表示されます。「登録済のメールアドレスを使用する」を選択し [送信]ボタンを押します。画面の指示に従って入力を進めてください。

| Oメールアドレ            | スの確認           |         |  |
|--------------------|----------------|---------|--|
| <b>学等予約の申込時に登録</b> | れたメールアドレス : xx | XXX®XXX |  |
| ○ 登録酒のメールアドレ       | スを使用する         |         |  |
| ○ 新しいメールアドレス       | 6 8 81 8 7 G   |         |  |
|                    |                |         |  |

「新しいメールアドレスを登録する」を選択した場合 は、メールアドレスの登録画面に進みます。画面の指 示に従って入力を進めてください。 ⑤ 「アカウント情報確認」画面でメールアドレス と申込IDがセットで表示されますので、必ず本冊子 表紙の「おぼえ書き」に書き写しておいてくださ い。[次へ] ボタンを押すと、次の画面に進みます。 2回目以降のログインにも申込IDを使用します。

|                          | アカウント情報確認                                                            |
|--------------------------|----------------------------------------------------------------------|
|                          | アカウント物制は以下の通りです。<br>メールアドレス<br>3000000000000000000000000000000000000 |
| ※申込IDは次回収時の<br>メモを取る、スクリ | DCDダインに必要となります。<br>Iーンショットを振るなど、申込IDとメールアドレスを控えておいてください。             |
|                          | 次の画面に進みます。下の「次へ」ボタンを押してください。                                         |
|                          | ***                                                                  |

#### 申込IDは「YD」で始まる10桁の英数字です。

※大学等予約に申請した際のマイナンバーの申込IDと同 じです。

#### ⑥ <u>学校から受け取った「識別番号」</u>のユーザIDと パスワードを入力して、[次へ] ボタンを押します。

| の「次へ」ボタンを押してくだ | ziv                         |
|----------------|-----------------------------|
| 附時間は午前8時から翌日午前 | 務定でとなっております。                |
| = 識別醫号入力       |                             |
| あなたの観知番号(学校から  | 交付されたユーザのとパスワード) を入力してください。 |
| (注)パスワード入力の際の  | は主角・半角、大文字・小文字の区別をします。      |
| 7-AID (2)      |                             |
| 100-r O        |                             |
|                |                             |

⑧ 採用候補者となった奨学金の種類によって表示が以下のように異なります。

〇給付奨学金と貸与奨学金両方の採用候補者の場合 「確認書兼同意書」及び「給付奨学金確認書」の提出

〇給付奨学金のみ採用候補者の場合「給付奨学金確認書」の提出

〇貸与奨学金のみ採用候補者の場合 「確認書兼同意書」の提出

確認書は予約採用申込時に提出しているため、「提 出しました」を選択のうえ、[規程等を表示]ボタン を押し、画面に表示される規程等を確認し[了承し ます]にチェックを入れてください。次に、右下の [次へ]ボタンを押してください。

※ [次へ] ボタンは、規程等を確認し、[了承します]にチェックをした後でなければ押せません。 また、給付奨学金の採用候補者は「給付奨学金支援 区分の情報提供の確認」や「第一種奨学金の貸与月 額の確認」が表示されます。内容を確認したうえで [同意します]にチェックをした後でなければ、[次 へ] ボタンは押せません。 ⑦ アカウント情報の登録が完了した人が使える 「進学届提出メニュー」画面です。[進学届提出]ボ タンを押して、進学届の入力に進みます。

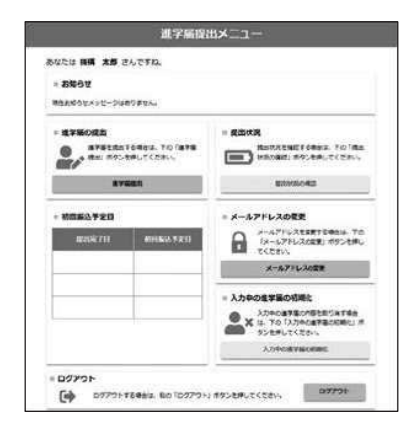

| Contractor and Contractor                                                                                                    |                                                                                                    | and a standard b                                                                                                    | ACT IN                                                                                                    | 的离子                                                                                                    | 出机器                                                                                                    | 濁」の提出                                                                                                    |
|----------------------------------------------------------------------------------------------------|----------------------------------------------------------------------------------------------------|----------------------------------------------------------------------------------------------------|----------------------------------------------------------------------------------------------------|----------------------------------------------------------------------------------------------------|----------------------------------------------------------------------------------------------------|----------------------------------------------------------------------------------------------------|
|                                                                                                    |                                                                                                    |                                                                                                    |                                                                                                    |                                                                                                    |                                                                                                    |                                                                                                    |
| - 税送资源                                                                                                    | 同意者及び除付                                                                                                    | 医学会推动者                                                                                                    |                                                                                                    |                                                                                                    |                                                                                                    |                                                                                                    |
| あなこ (あな)<br>「昭寸田学会)<br>日字主神四書:                                                                                                    | URBE COMP<br>REFERENCES                                                                                                    | (第) の通数は、あ)<br>ている次の内容を計<br>-                                                                                                    | Aたと開場数またに<br>M語・系統したうス                                                                                                    | 2年成年金元)<br>(で、着名した                                                                                                    | O GL. 70<br>TINERH                                                                                                    | <b>広告末八巻表</b> ( 3,0 <sup>7</sup><br>15巻 ( 1557 1641                                                                                                    |
| <ul> <li>● 算符股び続</li> <li>● 個人信用情</li> </ul>                                                                                                    | 代申込品件制<br>第10年前人に関する                                                                                                    | -                                                                                                    |                                                                                                    |                                                                                                    |                                                                                                    |                                                                                                    |
| * Tel.es                                                                                                    |                                                                                                    |                                                                                                    |                                                                                                    | 2081498                                                                                                    | 174K A 60101                                                                                                    | NAME BOOM                                                                                                    |
| · Texter                                                                                                    | 用用者) 2017 (約5<br>注意子發現出平成2                                                                                                    | 1978900 u<br>1978900 u                                                                                                    | 予約6月中山時に<br>第出しました1 を                                                                                                    | 然に勝手して<br>弟外してくだ                                                                                                    | 187. Ø3                                                                                                    | 8.025c.88                                                                                                    |
| () #aus                                                                                                    | -04                                                                                                    |                                                                                                    |                                                                                                    |                                                                                                    |                                                                                                    |                                                                                                    |
| O Railt                                                                                                    | WEER, O                                                                                                    |                                                                                                    |                                                                                                    |                                                                                                    |                                                                                                    |                                                                                                    |
| 付契学金                                                                                                    | 支援区分の                                                                                                    | 情報提供のる                                                                                                    |                                                                                                    |                                                                                                    |                                                                                                    | 0 7868¥                                                                                                    |
| <b>村契学金</b><br>たた私のオチェ<br>これ参に応じて                                                                                                    | 支援区分の<br>こかう2番音45月<br>8月します。                                                                                                    | 情報提供のる                                                                                                    | <b>1128</b><br>17 2188 6 10 0.                                                                                                    | ) EDUT.                                                                                                    | <b>68</b> 29-7                                                                                                    | - 78627                                                                                                    |
| h <b>付契学会</b><br>たたMinit子会<br>ことをに応じて<br>「RELEY                                                                                                    | 支援区分の<br>C和する首音は単<br>Bithします。                                                                                                    | <b>情報提供の</b><br>(max-mac m<br>対象                                                                                                    | では<br>に<br>す<br>さ<br>に<br>、<br>さ<br>に<br>、<br>、<br>、<br>、<br>、<br>、<br>、<br>、<br>、<br>、<br>、<br>、<br>、                                                                                                    | ) cout.<br>認し、同                                                                                                    | ■ <b>■</b> の-ス<br>司意が                                                                                                    | <ul> <li>フォレます</li> <li>Fム等をまこて在時す。</li> <li>必要です。</li> </ul>                                                                                                    |
| h付奨学会<br>totanit?s<br>cascout<br>fmtcay<br>i一種奨学                                                                                                    | 支援区分の<br><sup> こか13 8 20 43<br/><sup> 201</sup> します。<br/>金の貸与月1</sup>                                                                                                    | 情報変 <b>供の</b><br>(Nation Nation<br>対象<br><b>読の確認</b>                                                                                                    | <b>在記</b><br>(Talleteac)<br>2者は確言                                                                                                    | ) cout.<br>認し、同                                                                                                    | ■■m-7<br>同意が                                                                                                    | <ul> <li>D TRUET</li> <li>TABERCTART</li> <li>必要です。</li> </ul>                                                                                                    |
| <ol> <li>1一種契学</li> <li>たり高の法子会</li> <li>たり高・成長</li> <li>たり第一種契学</li> <li>たり第一種現学</li> <li>たり第一種現学</li> <li>たり第一種現学</li> <li>たり第一種現学</li> <li>たり第一種現学</li> </ol> | 支援区分の<br>こだっる第2448<br>第時します。<br>金の貸与月1<br>第1805(798846)<br>6 4月805(798846)<br>6 4月805(798846)<br>6 4月805(798846)                                                                                                    | 情報提供の<br>(回想の前名に現<br>)<br>)<br>)<br>(回想の市高<br>)<br>(これの情報を22<br>)<br>(本語のに見ので、<br>ことない情報を23<br>)<br>(本語のの情報)                                                                                                    | <b>在記</b><br>(する)開始を含む。<br>え者は確認<br>ま一個第7条の後<br>時間が不知ったの<br>時の一個第7条の後<br>時間の下のの                                                                                                    | ) について、<br>忍し、同<br>の間が調整<br>(2月11) (2月11)<br>(2月11) (2月11)<br>(2月11) (2月111)<br>(2月111) (2月111)<br>(2月111) (2月111) (2月111)<br>(2月111) (2月111) (2月111)<br>(2月111) (2月111) (2月111)<br>(2月111) (2月111) (2月111)<br>(2月111) (2月111) (2月111)<br>(2月111) (2月111) (2月111) (2月111)<br>(2月111) (2月111) (2月111) (2月111) (2月111) (2月111) (2月111) (2月111) (2月111) (2月111) (2月111) (2月111) (2月111) (2月111) (2月111) (2月111) (2月111) (2月1111) (2月1111) (2月11111) (2月11111) (2H111111) (2H1111111) (2H111111) (2H111111) (2H111111) (2H111111) (2H1111111) (2H111111) (2H1111111) (2H1111111) (2H111111) (2H1111111) (2H1111111) (2H1111111) (2H1111111) (2H1111111) (2H111111) (2H11111111) (2H1111111) (2H1111111) (2H1111111) (2H1111111) (2H1111111) (2H1111111) (2H1111111) (2H11111111) (2H111111111) (2H111111111) (2H11111111) (2H111111111) (2H111111111111111) (2H111111111111111111111111111111111111 | ■第の5.2<br>引意が<br>(回知50<br>(回知50<br>新聞の前<br>500<br>50<br>50<br>50<br>50<br>50<br>50<br>50<br>50<br>50<br>50<br>50<br>50                                                                                                    | <ul> <li>マネルモモ</li> <li>マムモモニンスの</li> <li>レースの</li> <li>レースの</li></ul>                                                                                                    |
| 1                                                                                                    | 支援区分の<br>こからま算4編<br>当時します。<br>金の貸与月1<br>本(第2編、数44<br>前日回じ(計算最長<br>)、 場所当該(7得最長<br>のうことごかしたか                                                                                                    | 情報提供のA<br>(無思想)素ない場<br>(対象)<br>(気)<br>(気)<br>(気)<br>(気)<br>(気)<br>(気)<br>(気)<br>(気)<br>(気)<br>(気                                                                                                    | まままであり、<br>まままで、<br>まままで、<br>まままで、<br>まままで、<br>まままで、<br>まままで、<br>まままで、<br>まままで、<br>まままで、<br>まままで、<br>まままで、<br>まままで、<br>で、<br>まままで、<br>で、<br>まままで、<br>、 なない、<br>で、<br>まままで、<br>、 なない、<br>で、<br>まままで、<br>、 なない、<br>で、<br>たい、<br>で、<br>たい、<br>で、<br>たい、<br>で、<br>たい、<br>で、<br>たい、<br>で、<br>たい、<br>で、<br>たい、<br>で、<br>たい、<br>で、<br>たい、<br>で、<br>たい、<br>で、<br>たい、<br>で、<br>たい、<br>で、<br>たい、<br>で、<br>たい、<br>で、<br>たい、<br>で、<br>たい、<br>で、<br>で、<br>たい、<br>で、<br>で、<br>で、<br>で、<br>で、<br>で、<br>で、<br>で、<br>で、<br>で | ) について、<br>認し、同<br>加速を構成する<br>注意である<br>認し、同                                                                                                    | ■<br>司意が<br>(###00<br>司意が                                                                                                    | <ul> <li>フキレます</li> <li>小学を成してな時ず、</li> <li>小学をつかってす。</li> <li>ホーキーをかれていた。</li> <li>小学生のためのです。</li> <li>小学生のためのです。</li> <li>必要です。</li> <li>必要です。</li> </ul>                                                                                                    |
| <ul> <li>         ・・・・・・・・・・・・・・・・・・・・・・・・・・・・・</li></ul>                                                                                                    | <b>支援区分の</b><br>こかける首席は<br>部件します。<br>金の貸与月1<br>本(第23年、第44)<br>※(第23年、第454)<br>※(第23年、第454)<br>※(第23年)<br>※(第23年、第454)<br>※(第23年、第454)<br>※(第23年)<br>※(第23年)<br>※(                                                        | 情報提供の<br>(無規構の新会)場<br>(気候構の新会)場<br>(気候情報者)<br>(気候情報者)<br>(気候情報者)<br>(気候情報者)<br>(気候)<br>(気候)<br>(気候)<br>(気候)<br>(気候)<br>(気候)<br>(気候)<br>(気候                                                                                                    | (*3編集を用び、<br>2者は確認<br>====================================                                                                                                    | ) について、                                                                                                    | ■■<br>司意が<br>*******<br>*******<br>司意が                                                                                                    | <ul> <li>アメレルギア</li> <li>アメルキメ美してた前年7</li> <li>水の要です。</li> <li>ホールの事業の考えることを考えていた。</li> <li>ホールの事業の考えていた。</li> <li>ホールの事業の考えていた。<!--</td--></li></ul> |
| h <b>付契学金</b> たた副作用学会     ことをやいたいして     市面します <b>1一種契学</b> たが第一種類学     たが第一種類学     に対象・種類され     和面します     れ面します                                                  | 支援区分の<br>にからき言葉編<br>第時します。<br>金の符与月1<br>( 明知道、祭中ら<br>いておいての日本<br>いておいての日本<br>のなどろぶしたわ<br>しまて、355年間に                                                                                                    | 「新設定供の<br>(Automation)<br>(Automation)<br>(Automation)<br>(大学会)<br>(大学会)<br>(大学)<br>(<br>(<br>)<br>(<br>)<br>(<br>)<br>(<br>)<br>(<br>)<br>(<br>)<br>(<br>)<br>(<br>)<br>(<br>)                                                                                                    | また<br>また<br>また<br>また<br>また<br>また<br>また<br>また<br>また<br>また                                                                                                    | )について、<br>認し、同<br>(1)<br>(2)<br>(2)<br>(2)<br>(2)<br>(2)<br>(2)<br>(2)<br>(2)<br>(2)<br>(2                                                                                                    | ■■<br>司意が<br>()<br>####00<br>####00<br>####00<br>####00<br>####00<br>###00<br>## | <ul> <li>アルムギ</li> <li>メムジェルでです。</li> <li>シン要です。</li> <li>エートのキャンパンを用いてきまたのです。</li> <li>必要です。</li> <li>必要です。</li> </ul>                                                                                                    |
|                                                                                                    | 支援区分の<br>この12巻344<br>営売します。<br>金の貸与月1<br>4<br>(1943年3月)<br>4<br>(1943年3月)<br>4<br>(1943年3月)<br>4<br>(1943年3月)<br>5<br>(1943年41)<br>(1943年41)<br>(1943年441)<br>(1943年441)<br>(1943年441)<br>(1943年441)<br>(1943年441)<br>(1943年441)<br>(1943年441)<br>(1943年441)<br>(1943年441)<br>(1943年441)<br>(1943年441)<br>(1943年441)<br>(1943<br>41)<br>(1943<br>41)<br>(194 | 情報現代の3<br>(知道の考合に第<br>)<br>(知道の考証<br>(第の確認<br>(第一位前で考考示)<br>(第一位前で考考示)<br>(第一位前で考考示)<br>(第一位前で考考示)<br>(第一位前で考考示)<br>(第一位前で考考示)<br>(第一位前で考考示)<br>(第一位前の第一位前の第一位前の<br>(第一位前の第一位前の第一位前の<br>(第一位前の第一位前の第一位)<br>(第一位前の第一位前の第一位<br>(第一位前の第一位前の第一位)<br>(第一位前の第一位前の第一位<br>(第一位前の第一位前の第一位<br>(第一位前の第一位前の第一位<br>(第一位前の第一位前の第一位<br>(第一位前の第一位前の第一位<br>(第一位前の第一位前の第一位<br>(第一位前の第一位)<br>(第一位前の第一位)<br>(第一位)<br>(第一位)<br>(第一)<br>(第一)<br>(第一位)<br>(第一)<br>(第一)<br>(第一)<br>(第一)<br>(第一)<br>(第一)<br>(第一)<br>(第一 | でする<br>できる<br>できる<br>できる<br>できる<br>できる<br>できる<br>できる<br>でき                                                                                                    | ) について、<br>認し、同                                                                                                    | ■                                                                                                    | アルムギ     アルムギ     ベムシェルになりため     ベムシェルになりため     ベムシェル     ベムシェル     ベムシェル     ベムシェル     ベーン     ベーン     ベーン     ベーン     ベーン     ベーン     ベーン     ベーン                                                                                                    |

# ⑨ 進学届入力下書き用紙の5ページから24ページを見ながら、記入した内容を入力します。

※入力について分からないことがある場合は、進学先の学校に問い合わせてください。

## 〇入力制限

| ¦ (    | ①使用不可な文字                                                                               |
|--------|----------------------------------------------------------------------------------------|
| 1      | 氏名は原則、住民票の記載とおり入力してください。ただし、次の(ア)~(ウ)の留意点があります。                                        |
| 1      | (ア)旧字体・異体字等は、機構のシステム上登録できない文字があります。この場合、常用字体・通用字体で表示されます                               |
| i i    | (吉→吉、 祐→祐、 廣→廣 等)。                                                                     |
| i -    | また、旧字体・異体字等の一部、対応できない文字があります。エラーとなり左記に進めませんので、常用字体・通用字体で入力してください。対応する常用字体・通用字体がない場合    |
| 1      | は、ひらがなで入力してください。                                                                       |
| 1      | (イ)読み方を表す「カナ氏名」には、カタカナの「ヲ」は使用できません。「オ」と入力してください。                                       |
| į.     | (ウ)外国籍の人の氏名は、口座開設に用いた住民票や在留資格証明書等の公的証明書類の記載をもとに、カタカナで入力してください。                         |
| 1      | ・入力方法は下記2の(例)を参照してください。                                                                |
| 1      | ・アルファベットの場合は使用できないため、カタカナに読み替えてください。                                                   |
| 1      | <ul> <li>・(申込者本人のみ)銀行の振込口座が「名→姓」の順で登録されている場合には、例外的に振込口座に合わせて入力してください。</li> </ul>       |
| į      | ② 文字数の制限(本人氏名欄、生計維持者欄)                                                                 |
| 1      | 「漢字氏名」欄は姓・名それぞれ全角5文字まで、「カナ氏名」欄は姓・名それぞれ全角15文字まで入力できます。                                  |
| 1      | 制限文字数を超える場合は、入力可能な文字数まで入力してください(名前が途切れていてもかまいません)。漢字氏名欄は途中で入力を止め、カナ氏名欄でフルネームを入力してください。 |
| 1      | ※全角漢字氏名欄に6文字以上入力すると、エラーになり先に進めません。カナ氏名欄は15文字まで入力できますので、フルネームを入力してください。                 |
| į.     | (例)Shougaku Thomas Michael Taro(ショウガクートーマス マイケル 夕ロウ)                                   |
| i      | ・漢字氏名欄 【姓】ショウガク 【名】トーマスマ(「イケルタロウ」は切る)                                                  |
| I<br>I | ・カナ氏名欄 【姓】シヨウガク 【名】トーマスマイケルタロウ                                                         |

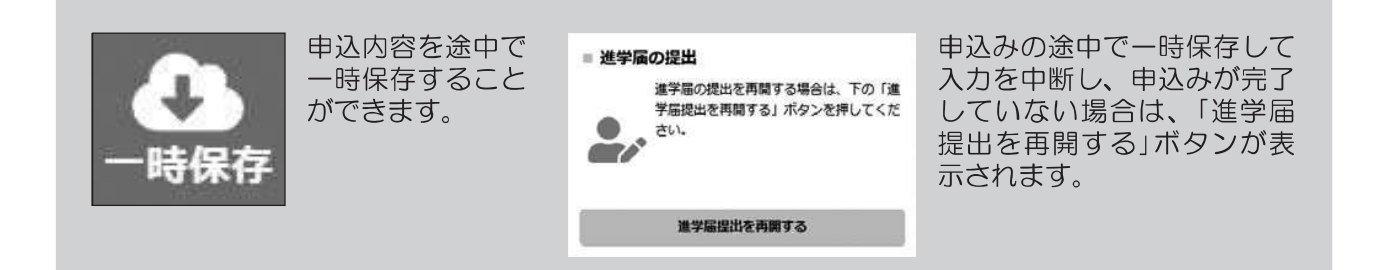

⑩ 識別番号を誤って入力し学校情報が正しくない場合、[進学届提出メニュー]より[入力中の進学届の初期化]ボタンを押して、入力したデータを初期化することが必要です。画面の指示に従い、「進学届初期化完了」まで進み、 [次へ]を押すと⑥[識別番号入力]画面が表示されます。続けて手順に従って入力を進めてください。

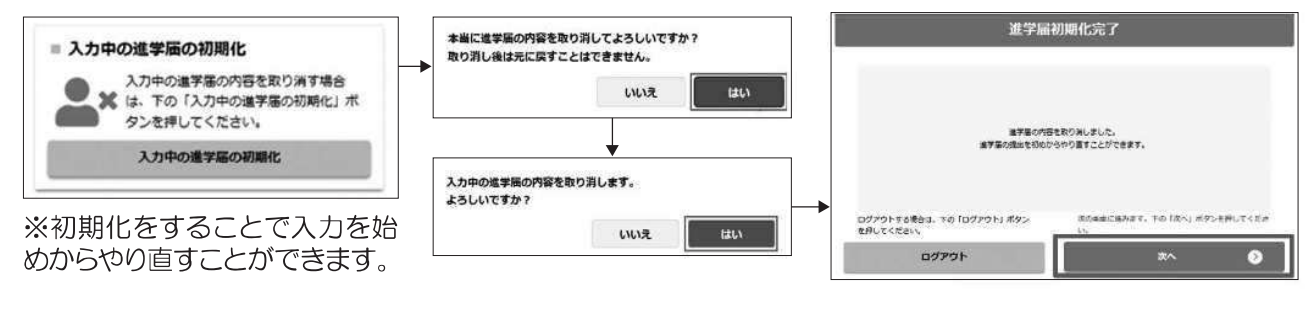

#### ① 入力内容の確認・訂正、送信

申込内容入力が終了すると「進学届提出情報一覧」が表示されます。入力項目の確認・訂正を行う場合は、該当の項 目の [確認・訂正する] ボタンを押してそれぞれの入力画面に戻り、確認・訂正を行い、[確定] ボタンを押してくだ さい。「進学届提出情報一覧」の内容に相違がなければ、「■重要事項確認(必須)」を全て確認したうえで[送信] ボタンを押してください。

※一度[送信] ボタンを押すと再度入力することはできませんので、[送信] ボタンを押す前によく内容を確認して ください。

※送信内容の確認のために「進学届提出情報一覧」画面を保存(印刷、スクリーンショット等)することをお勧めします。 ※送信後に入力内容の誤りがある事が判明した場合は、進学先の学校に相談してください。

.....

#### 12 進学届の送信確認

進学届を送信すると、下記の画面が表示されます。提出が完了していることを確認してください

| STEP12 谨                                     | 学届提出完了                               |
|----------------------------------------------|--------------------------------------|
| 進了層の表面逐回は終了しました。                             |                                      |
| メインメニューに戻る場合主、下の「メインメニューへ戻<br>る」ボタンを押してください。 | ログアウトする場合は、下の「ログアウト」ポタンを押し<br>てください。 |
| メインメニューへ戻ち                                   | ログアウト                                |

| ■2回目以降にログインする場合■<br>「ログイン(アカウント情報登録済の人)」を選択し、<br>登録完了時の「申込ID」と「採用候補者決定通知」の<br>「進学届提出用パスワード」でログインします。 |
|----------------------------------------------------------------------------------------------------|
|                                                                                                    |

要学金申込みのためにスカラネットに初めてログインされる方は「○夏学金の新規申込・進学種の提 出」を、初回ログインが完了されている方は「○ログイン(アカウント情報登録済の人)」をクリッ クしてください。

○ 奨学金の新規申込・進学届の提出

・ ログイン (アカウント情報登録済の人)

ログイン南部へ

【申込情報の保護について】 日本学生支援機構では、ネットワーク上での電子データ授受のセキュリティを確保するために「認証局」に加入し、インターネットでの情 報の漏洩や盗難については最新の暗号化通信方式を採用することによって、高度なセキュリティ対策をとっています。 ※「認証局」 ネットワーク上での通信相手が、本物であることを証明するためのデジタル証明書を発行する第三者機関で、デジタル情報に対してデータ そのものの正当性の確認や、持ち主や送り主の確認のために必要な機関です。

| あなたの氏名・                   | ·誓約情報                  |                          |            |                        | 進学届を入力する日                          |
|---------------------------|------------------------|--------------------------|------------|------------------------|------------------------------------|
| 入力上の注意:数                  |                        | 半角、カタカナ                  | └は全角で入力    | っしてください。               |                                    |
| 誓約日 (半角数字)                |                        | 西暦(4桁                    | 2024       |                        |                                    |
| 湮字氏名(全角5寸                 | 「空!!) 内)               | 世                        |            |                        | # <del>7</del>                     |
| 决于氏石(主内J入<br>力十氏夕(今色1E    | (テベビン)                 | ×⊥                       | <u></u>    |                        |                                    |
| 刀刀以石 (主角13.               | 义于以[1]                 | ¥± [                     |            |                        |                                    |
|                           |                        | マレジマナナ                   |            | は決定通知に記載る<br>決定通知の氏名を行 | された氏名と一致していることが必要                  |
| ※回回の情報は达                  | 居仮訂止9る<br>正や新規λ力       | ことかできま<br>のできない頂         |            | 変更は学校に届                | 出る必要があります                          |
| ◇以上の回回で11                 |                        | のてとない項                   |            | 夕丈16丁1仅1C/H            |                                    |
|                           |                        |                          |            |                        |                                    |
| あなたの進学し                   | 」た大学(き                 | 学校)情報                    |            |                        |                                    |
| 1.~9.の内容を確認<br>め、必ず学校に確認し | 認し、記入してくな<br>ってから入力(記) | ごさい。特に、「6.f<br>、)してください。 | 修業年限」、「7.卒 | 業予定年月」及び「              | 8.キャンパス住所」は間違えやすいた                 |
| 1. あなたの学校:                | 名は  自動                 | 表示してす                    | ね。 くはい     | ○いいえ                   | 「いいえ」を選択すると                        |
|                           |                        |                          | -          | -                      | 次の画面に進めません。                        |
| 2. あなたの学籍                 | (学生証)番                 | 号を記入して                   | ください。(     | 半角英数字記号                |                                    |
| 学籍(学生証)番                  | 号が、まだ確定                | していない人はス                 | スペースのまま進   | んでください。                | (例) E24999                         |
| 3. あなたの在学                 | している学部                 | (科)・分野                   | 学科名を選択     | してください。                |                                    |
| (注)短期大学・                  | 事修学校に在学し               | ている方は学校の                 | の指示にしたがっ   | て選択してくださ               | い。 (例) 文学部 英文学科                    |
| 4. 昼夜課程を選                 | 択してください                | , ۱۰                     |            |                        | 「通在フクーリング」「同問フク                    |
| ❤️昼 (昼夜開                  | 講を含む)(                 | つ夜 〇通年                   | スクーリング     | ○昼間スクー                 | -リング ーリングは通信教育課程です。                |
| 5. あなたの入学                 | 年月を記入し                 | てください。                   | (半角数字)     | 西暦(4桁)                 | 2024 年 4 月入学                       |
|                           |                        |                          |            |                        | 入学年月が2024年4月以外の                    |
|                           |                        |                          |            |                        | 場合は、次の画面に進めません。                    |
| 6. あなたの正規                 | の修業年限を                 | 記入してくだ                   | さい。(半角     | 数字)                    |                                    |
| ※例えば、4年制                  | の学校(課程)で               | であれば、4年0カ                | 月としてください   | ,۱,                    | <b>4</b> 年0か月                      |
| 7. あなたの正規                 | の卒業予定年                 | 月を記入して                   | ください。(半    | 角数字) 西暦(4              | 4桁) 2028 年 3 月卒業予定                 |
|                           |                        |                          |            |                        |                                    |
| (例)入学年月 20                | )24年4月の場合              | 4 左告川                    | つケキリ       | のケール                   | 入学年月と修業年限を入力する<br>と、卒業予定年月が自動反映され  |
|                           | の年前                    | 4年前                      | 3年前        | 2年前                    | ますので、誤りがないか確認して                    |
|                           | 2020年3日                | 440万月                    | 340万月      | 240万万                  | くについ。なの、長期履修学生の<br>場合は、下記の「長期履修学生に |
|                           | 203043月                | 202043月                  | 2021年3月    | 2020437                | ついて」も確認してください。                     |

#### ○長期履修学生について

職業を有しているなどの事情により、標準修業年限を超えて一定の期間にわたり計画的に教育課程を履修し卒業することを 希望する長期履修課程に在学している学生(長期履修学生)については、通常課程の標準修業年限に相当する期間のみの給 付・貸与となります。この場合、修業年限は通常課程の標準修業年限を、卒業予定年月は通常課程の卒業予定年月を記入して ください。

(例) 通常課程の標準修業年限は2年・卒業予定年月は2026年3月であるが、3年かけて履修し2027年3月が卒業予定年月となる長期履修学生の場合は、修業年限は2年0か月・卒業予定年月は2026年3月と記入してください。 なお、第二種奨学金の場合は、採用後に所定の手続きを行うことによって学則に定める「長期履修課程の修業年限の

終期まで」貸与を延長することができます。詳しくは、進学先の学校に相談してください。

| 8. a キャンパスの住所を記入<br>※郵便番号に注意※ カしてください。<br>#所が自動入力されない場合は、郵便局ホームページから住所をもとに                                                                                                    |
|----------------------------------------------------------------------------------------------------|
| 単後留ちを検索し、本画面に入れてたとい。<br>自宅の住所ではなく、学校のキャンパスの住所を記入してください。                                                                                                    |
| 郵便番号(ハイフンなし・半角数字) 6620827 9世所株素                                                                                                    |
| 住所1(自動入力) 兵庫県西宮市岡田山                                                                                                    |
| 住所2(番地以降)(全角文字) <b>4-1</b>                                                                                                    |
| <ul> <li>9. あなたの通学形態を選択してください。</li> <li>※社会的養護を必要とする人が、児童養護施設等や里親等のもとから通学し、本人居住にかかる費用(家賃)を負担していない場合は、「自宅通学(またはこれに準ずる)」を選択してください。</li> </ul>                                                                                                    |
| ※社会的養護を必要とする人を含む独立生計者が居住にかかる費用(家賃)を支払いながら通学している場合は、学校までの<br>通学距離・時間等に関わらず「自宅外通学」を選択し、下記設問にて⑤及び「支障が生じる」を選択のうえ、支障が生じる<br>理由の入力欄に独立生計者である旨を入力してください。                                                                                                    |
| ※給付奨学金を希望する人が「自宅外通学」を選択した場合でも、自宅通学の月額からの振込み開始となります(給付奨学金)<br>に併せて第一種奨学金を希望する場合、第一種奨学金も自宅月額からの振込みとなります)。自宅外月額の振込みは、生計<br>維持者(原則父母)と別居し、かつ学生等本人の居住に係る家賃が発生していることの証明書類(アパートの賃貸借契約書のコピー等)を学校へ提出し、不備なく審査終了してからとなります。                                        |
| いずれかに「✓」<br>「自宅外通学」とは、あなたが生計維持者のもとを離れて生活し、かつあなた本人の居住に係る家賃が<br>発生している状態のことをいいます。また、「自宅外通学」の月額を選択する場合、下記設問にて①~<br>⑤のいずれかの要件に該当する必要があります。いずれにも該当しない場合は「自宅通学(またはこ<br>れに準ずる)」を選択してください。ただし、社会的養護を必要とする人を含む独立生計者、居住に係<br>る家賃が発生している人については、上記2つ目の※にしたがってください。 |
| ○自宅通学(またはこれに準ずる) ○自宅外通学                                                                                                    |
| 「「自宅外通学」を選択した場合)                                                                                                    |
| 上記で「自宅外通学」を選択した人にお聞きします。                                                                                                    |
| 「自宅外通学」が適用される要件は、次のとおりです。あなたが該当するもの全てを選択してください。                                                                                                    |
| □① 実家(生計維持者いずれもの住所)から大学等までの通学距離が片道60キロメートル以上                                                                                                    |
|                                                                                                    |
| □ (● 実家から)<br>□ (● 実家から)<br>■ 日 <b>宅外通学者は選択</b><br>あって、通学時間帯に利用できる交通機関の                                                                                                    |
| ■ 運行本数か <del>・1時回ヨ/こり1本以下</del><br>■ 「5」その他やむを得ない特別な事情により、学業との関連で、実家からの通学が困難である場合                                                                                                    |
| (C)を選択<br>た場合                                                                                                    |
| ーーーーーーーーーーーーーーーーーーーーーーーーーーーーーーーーーーーー                                                                                                    |
| は、実家から通学した場合、学業継続に支障が生じますか。     〇支障が生じる   〇支障が生じる     〇支障が生じる                                                                                                    |
| 上記で「支障が生じる」と答えた人は、支障が生じる理由を以下に記入してください。<br>                                                                                                    |
|                                                                                                    |

| 自宅外通学となる、あなたの現住所を入力してください。                                                                                                    |   |
|----------------------------------------------------------------------------------------------------|---|
| <ul> <li>郵便番号(ハイフンなし・半角数字)</li> <li>住所1(自動入力)</li> <li>(全面2(番地以降)(全面文字)</li> <li>(本面2(番地以降)(全面文字)</li> <li>(本面2(番地以降)(全面文字)</li> </ul> | f |
|                                                                                                    |   |

5~6ページ及び23ページは全員記入してください。

8 ~ 22 ページは、採用候補者となった奨学金の種類によって記入するページが異なります。

| ◎採用候補となった奨学金を確認し<br>自分が該当するページのみ記入<br>してください 画面の表題 |                              | 採用候補となった奨学金の種類 |         |         |                                                             |
|----------------------------------------------------|------------------------------|----------------|---------|---------|-------------------------------------------------------------|
|                                                    |                              | 給付奨学金のみ        | 貸与奨学金のみ | 給付奨学金と貸 | 該当ページ                                                       |
|                                                    |                              |                |         | (与奨学金   |                                                             |
|                                                    |                              | 0              |         |         | 8~9ページ                                                      |
|                                                    | 奨学金申込情報                      |                | 0       |         | 13ページ<br>※第二種奨学金は11パー<br>ジ、入学時特別増額貸与<br>奨学金は12ページに戻り<br>ます。 |
|                                                    |                              |                |         | 0       | 8~12ページ                                                     |
|                                                    | 生計維持者情報                      | 0              |         | 0       | 14~16ページ                                                    |
|                                                    | 資産情報                         | 0              |         | 0       | 17~18ページ                                                    |
|                                                    | 保証制度                         |                | 0       | 0       | 18 ページ                                                      |
|                                                    | 貸与奨学金返還誓約書情報 ·<br>給付奨学金本人等情報 |                | 0       | 0       | 19~22ページ                                                    |
|                                                    |                              | 0              |         |         | 19~20ページ                                                    |

▷ 採用候補者となっている奨学金が「給付奨学金」「貸与奨学金」 「その両方」のいずれに該当するか確認してから進んでください

# ▷ ここからは該当する奨学金の設問のみに回答してください

| 谷 <b>行,</b> 貸与而                                                                                                    |  |  |  |  |
|----------------------------------------------------------------------------------------------------|--|--|--|--|
| 愛学金申込情報 おおおお おおお おお おお おお おお から しょう しん しょう しん しょう しょう しん しょう しん しょう しょう しょう しょう しょう しょう しょう しょう しょう しょう |  |  |  |  |
| 【給付奨学金と貸与奨学金両方の採用候補者の場合】                                                                                                    |  |  |  |  |
| 【給付奨学金のみ採用候補者の場合】 「いいえ」を選択すると、給付奨学金を受け取れなくなり                                                                                                    |  |  |  |  |
| 1. あなたは 給付奨学金 の採用候補者です。 ます。いかなる理由があっても進学届提出後の辞退の取 いうしょうの選択には十分注意                                                                                                    |  |  |  |  |
| (1)給付奨学金を希望しますか。                                                                                                    |  |  |  |  |
| 沢が必要です。                                                                                                    |  |  |  |  |
| 給付奨学金(原則返 となります。 となります。                                                                                                    |  |  |  |  |
| また、給付奨学金(※)いいえ」を選択すると                                                                                                    |  |  |  |  |
| 本的 突子 金 を 交 り 取 れ な く な り ま 9 「<br>支給月額は、 <b> お 分 注意してください</b> いずれかに区分され、在籍報告等に基                                                                                                    |  |  |  |  |
| づき、マイナ                                                                                                    |  |  |  |  |
| 仕精報告寺の提出かない場合、文紹か止よることかありよすので、必す必要な庙出を行つよつにしてくたさい。<br>※前面面で「白字处通営」を選択し、白字处通営の日額が表示されている場合でも、白字通営の日額からの振込み開始となりま                                                                                                    |  |  |  |  |
| ③前面面で「自宅が通子」を選ぶし、自宅が通子の方面が扱いされている場合でも、自宅通子の方面がらの派送の市面となりよう。<br>す。自宅外月額の振込みは、生計維持者(原則以分母)と別居し、かつ学生等本人の居住に係る家賃が発生していることの証明書                                                                                                    |  |  |  |  |
| 類(アバートの賃貸借契約書のコヒー等)を学校へ提出し、不備なく番倉終了してからとなります。たたし、採用前に自宅外番<br>査が不備なく完了した場合は、当初から自宅外月額を振り込みます。                                                                                                    |  |  |  |  |
| 一確認しました                                                                                                    |  |  |  |  |
|                                                                                                    |  |  |  |  |
| 「「(1)給付奨字金を希望しますか。」の設問で「はい」を選択した場合」                                                                                                    |  |  |  |  |
| (1)の給付奨学金希望で「はい」を選択した場合、次に例示する理由等により、4月振込み分からの支給の停                                                                                                    |  |  |  |  |
| 」 止を希望しますか。                                                                                                    |  |  |  |  |
| ※ 「はい」と音えたくは、細い奥子玉の振込みはありません。<br>●海外留学支援制度の利用に伴い、支給を停止する必要がある。                                                                                                    |  |  |  |  |
| ●他団体の奨学金の利用に伴い、日本学生支援機構の奨学金の利用に制限があるため、支給を停止する必要がある。 ※届出による停止の解除により、支給を再開することができます。                                                                                                    |  |  |  |  |
| 〇はい<br>いいえ<br>「はい」を選択した場合、奨学金は振り込まれませんので<br>「+分注意してください。                                                                                                    |  |  |  |  |
| 「(1)給付人送金希望で、4月振込み分からの支給の停止を希望しますか。」の設問で「はい」を選択した場合                                                                                                    |  |  |  |  |
|                                                                                                    |  |  |  |  |
| ※該当する停止埋田がない場合 唯田を選択してくたさい。<br>「いいえ」を選択 あるため                                                                                                    |  |  |  |  |
| まる場合は該当しません。進学届の入力後、別途手続が必要です。)                                                                                                    |  |  |  |  |
| ○他団体の奨学金の利用に伴い、機構の給付奨学金との併給が認められないため                                                                                                    |  |  |  |  |
| ○その他                                                                                                    |  |  |  |  |
|                                                                                                    |  |  |  |  |
|                                                                                                    |  |  |  |  |
| (1)の給付奨字金希望で「いいえ」を選択した場合、給付奨字金を辞退することになります。進字庙提出後                                                                                                    |  |  |  |  |
| の辞返の取り消しはできません。                                                                                                    |  |  |  |  |
| ー 山唯認しよした<br>・ 絵付授学全の辞退理中を選択してください                                                                                                    |  |  |  |  |
| □ ○ 他団体の給付奨学金で採用となり、機構の給付奨学金を受ける必要がなくなったため                                                                                                    |  |  |  |  |
| ○経済状況の好転によるため (全角100文字以内)                                                                                                    |  |  |  |  |
| 〇その他                                                                                                    |  |  |  |  |
|                                                                                                    |  |  |  |  |
|                                                                                                    |  |  |  |  |
|                                                                                                    |  |  |  |  |
| <ul> <li>(2) 高等教育の修学支援新制度における「授業料等減免」を希望しますか</li> </ul>                                                                                                    |  |  |  |  |
|                                                                                                    |  |  |  |  |
| ▼はい ()いいえ                                                                                                    |  |  |  |  |
| ●はい ○いいえ<br>給付奨学金の支給は受けず、授業料等減免のみ支援を受けている場合も、第一種奨学金の貸与月額は併給調整の対象となります。                                                                                                    |  |  |  |  |
| ●はい ○いいえ<br>給付奨学金の支給は受けず、授業料等減免のみ支援を受けている場合も、第一種奨学金の貸与月額は併給調整の対象となります。<br>なお、第二種奨学金の貸与月額は併給調整の対象外となります。<br>「授業料等減免」を希望する場合は、准学先の学校で申請方法を確認してください。                                                                                                    |  |  |  |  |

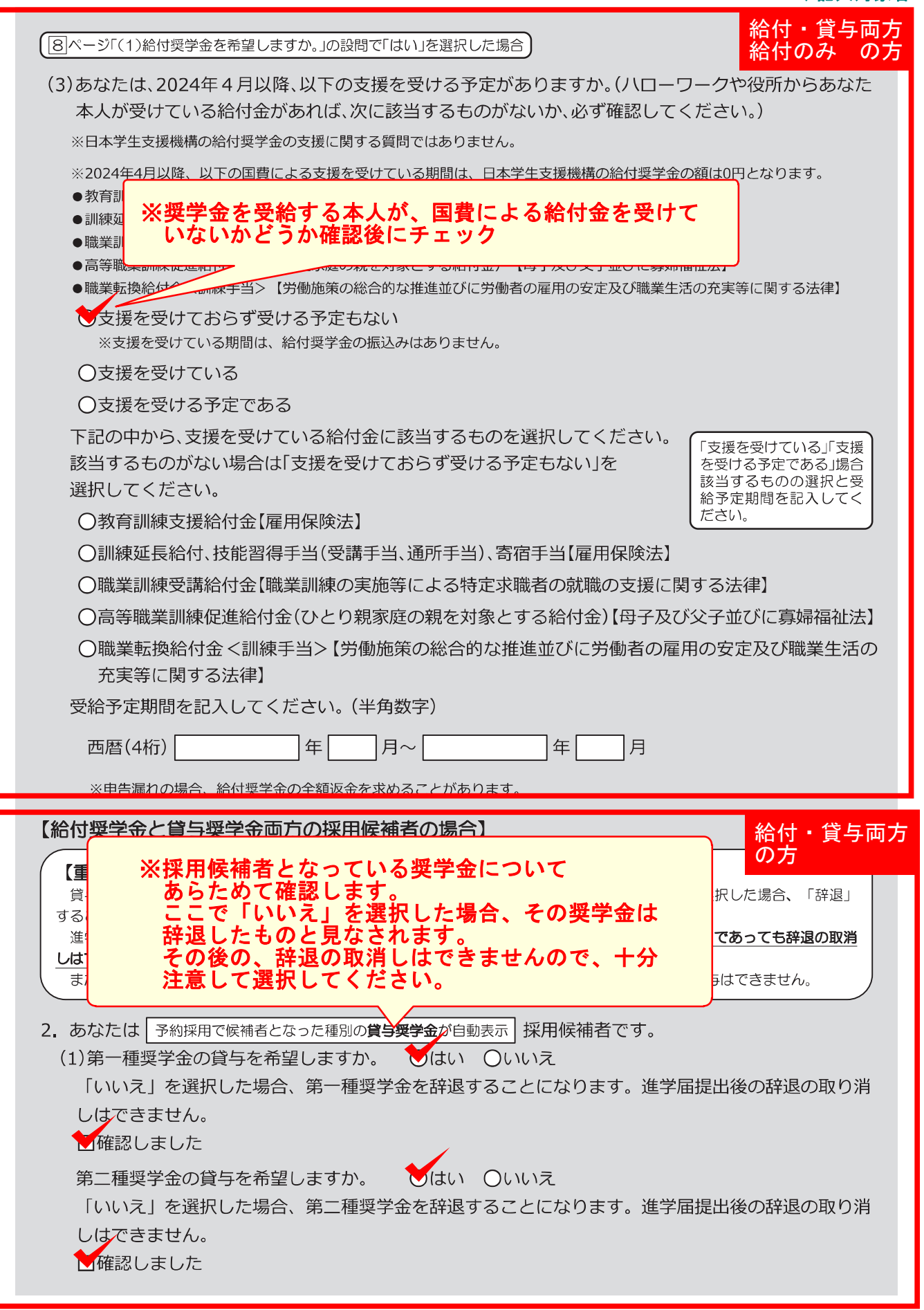

## ~第一種奨学金を希望する場合~

## ↓記入対象者

<u>給付・貸与両方</u>

の方

## 第一種奨学金を希望する場合は以下の欄を記入してください。

「貸与奨学生採用候補者のしおり」11ページと下表を確認のうえ、第一種奨学金の月額を選択してください。 給付奨学金の支給を受けている期間中に同時に貸与できる第一種奨学金の月額(制限されます)については、「給付奨学生採 用候補者のしおり」12ページを確認してください。

#### (1) 第一種奨学金について次のことに答えてください。

(a)あなたの希望する月額を1つ選択してください。

(**例) 5万4千円** (円)

| 区分           | 大学    |       |       | 短期大学・専修学校(専門課程) |          |       | )     |     |          |
|--------------|-------|-------|-------|-----------------|----------|-------|-------|-----|----------|
| 月額 (注1) (注2) | 王•    | 公立    | 私立    |                 | 立 私立 国・2 |       | 公立    | 私   | <u>т</u> |
| の種類          | 自宅    | 自宅外   | 自宅    | 自宅外             | 自宅       | 自宅外   | 自宅    | 自宅外 |          |
| 最高月額         | 4万5千円 | 5万1千円 | 5万4千円 | 6万4千円           | 4万5千円    | 5万1千円 | 5万3千円 | 6万円 |          |
|              |       |       |       | 5万円             |          |       |       | 5万円 |          |
| 最高月額         |       | 4万円   | 4万円   | 4万円             |          | 4万円   | 4万円   | 4万円 |          |
| 以外の月額        | 3万円   | 3万円   | 3万円   | 3万円             | 3万円      | 3万円   | 3万円   | 3万円 |          |
|              | 2万円   | 2万円   | 2万円   | 2万円             | 2万円      | 2万円   | 2万円   | 2万円 |          |

(注1)進学先の学校の設置者及び通学形態によって上記の表のとおり選択できる金額が異なります。なお、選択できない月額は進学 届上でも表示されません。

(注2) 「あなたの進学した大学(学校)情報|「9.あなたの通学形態を選択してください。」で「自宅通学」を選択した人は、上記の表の「自 宅外」の列の月額は選択できません。なお、「最高月額」を選択できる人のうち、「自宅外通学」を選択した場合は、上記の表の「自 宅」の「最高月額」も選択できます。

#### (注3)「採用候補者決定通知【進学先提出用】【本人保管用】」の「2.採用候補者となった奨学金の内容について」にある「第一種奨学金 (無利子)」の記載内容により、選択できる月額の範囲が変わります。

| 「採用候補者決定通知」の記載   | 選択できる月額の範囲                                |
|------------------|-------------------------------------------|
| 利用条件:「最高月額利用:可」  | 通学形態に応じた全ての月額が選択可                         |
| 利用条件:「最高月額利用:不可」 | 通学形態に応じた「最高月額以外の月額」から選択可<br>(「最高月額」は選択不可) |

#### あなたは給付奨学金を希望しているため、貸与月額は、次回の支援区分の見直しを行うまで、

│予約採用で採用候補となった給付奨学金の支援区分により決定された第一種奨学金の月額が自動表示│円となります。 ※前画面で「自宅外通学」を選択し、自宅外通学の月額が表示されている場合でも、給付奨学金に併せて第一種奨学金を希望する 場合は、第一種奨学金も自宅通学の月額からの振込み開始となります(ただし、採用前に自宅外審査が不備なく完了した場合 は、当初から自宅外月額を振り込みます)。「自宅外通学」の書類審査完了までに振り込まれた第一種奨学金の自宅月額は、自宅 外月額へ変更となった月以降に返金が必要となる場合があります。

一確認しました

第一種奨学金の貸与始期は2024年4月です。

₩確認しました

(b)あなたが希望する第一種奨学金の返還方式は 自動表示 ですね。 くはい 〇いいえ

「いいえ」を選択した場合

| ○所得連動返遠方式           | ○定額返還方式を選択します。  □                                                          |                                                             |
|---------------------|----------------------------------------------------------------------------|-------------------------------------------------------------|
|                     | 所得連動返還方式                                                                   |                                                             |
|                     | 前年の所得に応じてその年の毎月の返還額が決<br>ります(「課税対象所得」×9%÷12)。所得                            | ※ 所侍連動万式 会 定 額 返 返 万式<br>変更する場合は「いいえ」                       |
| 返還額の算出              | 変動に応じて毎月の返還額が変動し、返還期間も変動します。ただし、算出された額が2,000円未満となる場合は、返還月額は2,000円となります     | する。<br>して、<br>して、<br>して、<br>して、<br>して、<br>して、<br>して、<br>して、 |
| 保証制度                | 必ず「機関保証」となります。                                                             | 機関保証または人的保証のいずれかを選択し<br>ます。                                 |
| マイナンバー<br>(個人番号)の提出 | 申込時に本人のマイナンバーを提出していない<br>合は、提出が必要です。なお、提出方法は採用後に<br>学校から配付される説明資料を確認してください | <ul> <li>示要です。</li> </ul>                                   |

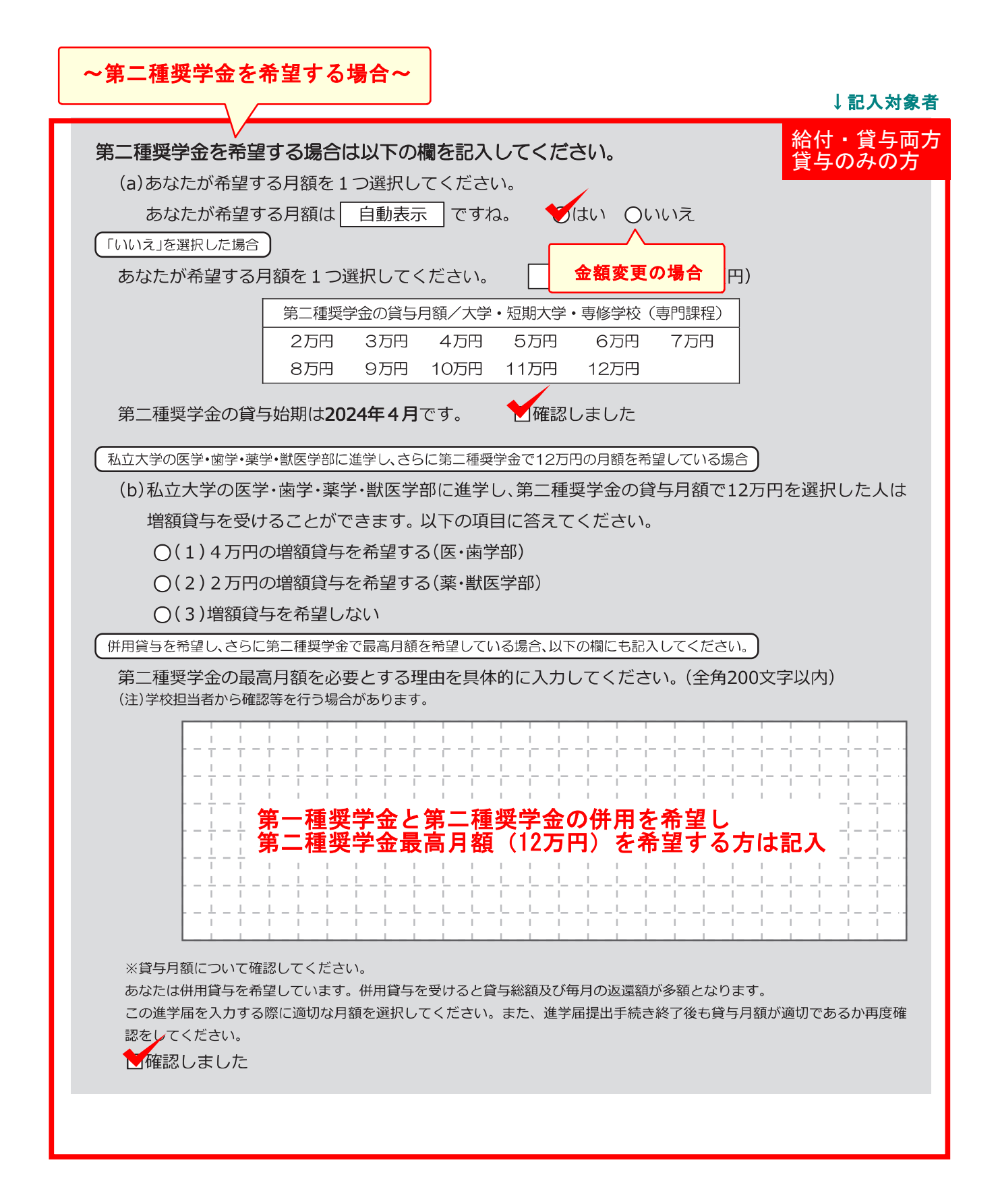

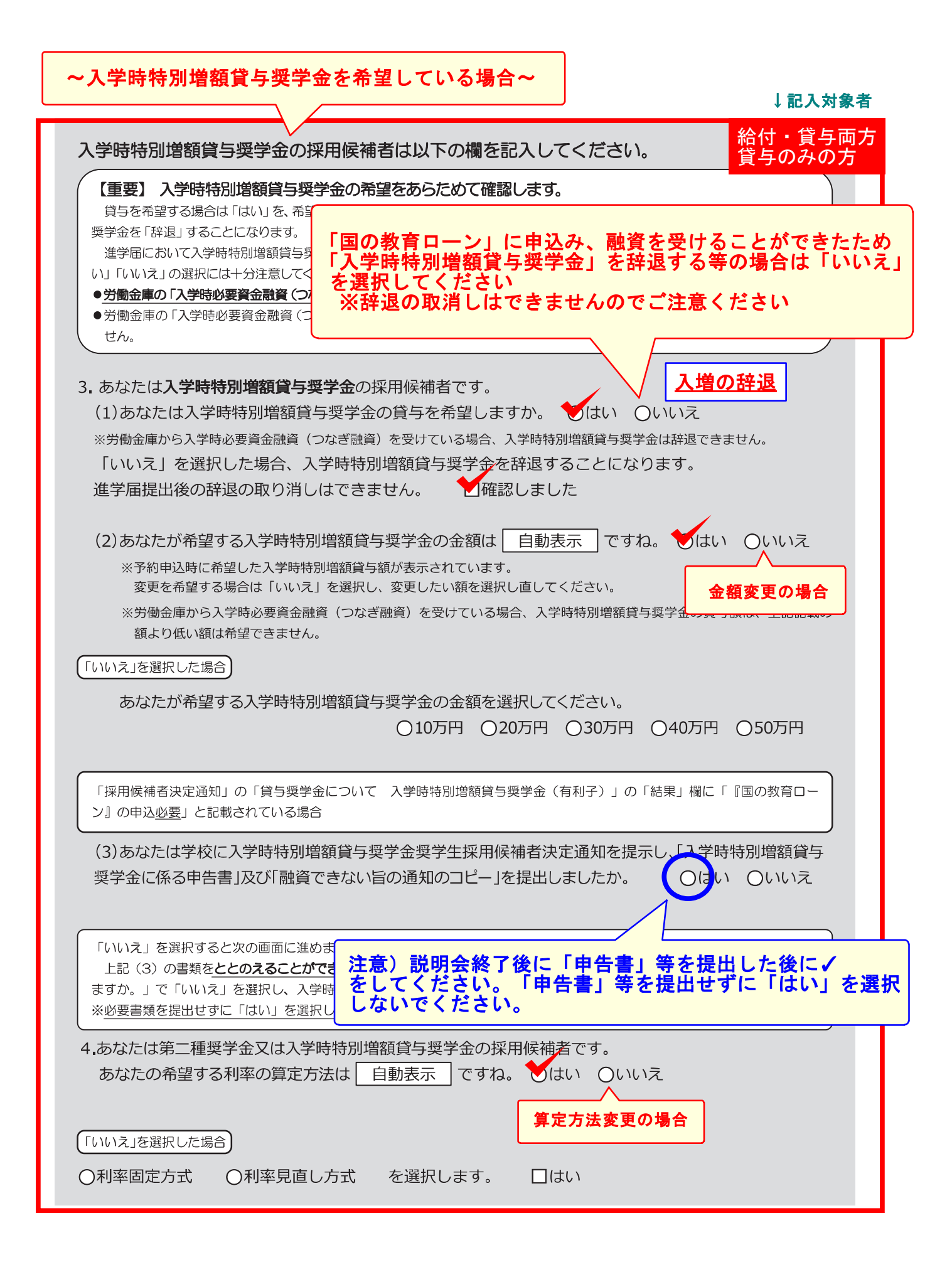

| 【貸与奨学金のみ採用候補者の場合】                                                                                                    | 貸与のみの方                      |
|----------------------------------------------------------------------------------------------------|-----------------------------|
| 【重要】第一稿<br>貸与を希望するは<br>することになります。<br>進学届の提出(注<br><u>消しはできません</u> の<br>また、第一種奨学<br><b>※採用候補者となっている奨学金について</b><br>あらためて確認します。<br>ここで「いいえ」を選択した場合、その奨学金は<br>辞退したものと見なされます。<br>その後の、辞退の取消しはできませんので、十分<br>注意して選択してください。                                                                                                    | 「辞退」<br><b>\$退の取り</b><br>v。 |
| <ul> <li>2.あなたは 予約採用で候補者となった種別の貸与奨学金が自動え、採用候補者です。</li> <li>第一種奨学金の貸与を希望しますか。 ↓はい ○いいえ</li> <li>「いいえ」を選択した場合、第一種奨学金を辞退することになります。進学届提出後の辞はできません。</li> <li>新二種奨学金の貸与を希望しますか。 ↓はい ○いいえ</li> <li>「いいえ」を選択した場合、第二種奨学金を辞退することになります。進学届提出後の辞はできません。</li> <li>近確認しました</li> <li>近本選択した場合、第二種奨学金を辞退することになります。進学届提出後の辞はできません。</li> <li>近確認しました</li> </ul> | 弦の取り消し<br>弦の取り消し            |
| <ul> <li>第一種奨学金と第二種奨学金の併用貸与を希望する場合</li> <li>※貸与月額について確認してください。</li> <li>あなたは、併用貸与を希望しています。併用貸与を受けると貸与総額及び毎月の返還額が多額となります。</li> <li>この進学届を入力する際に適切な月額を選択してください。また、進学届提出手続き終了後も貸与月額が適切をしてください。</li> <li>確認しました</li> <li>第一種奨学金を希望する場合は以下の欄を記入してください。</li> <li>10ページ(注1)~(注3)を確認のうえ、希望する第一種奨学金の月額を選択してください。</li> </ul>                            | であるか再度確認                    |
| 「貸与奨学生採用候補者のしおり」11ページも併せて確認してください。<br>【第一種奨学金の返還方法】については、10ページの説明をよく読み、返還方式を選択してください。                                                                                                    |                             |
| (1)第一種奨学金について次のことに答えてくたさい。<br>(a)あなたの希望する月額を1つ選択してください。 (例)5万4千円(円)                                                                                                    |                             |
| 第一種奨学金の貸与始期は2024年4月です。 一種奨学金の貸与始期は2024年4月です。 (b)あなたが希望する第一種奨学金の返還方式は 自動表示 ですね。 せはい 〇0                                                                                                    | いいえ                         |
| 「いいえ」を選択した場合<br>の所得連動返還方式 の定額返還方式を選択します。 □はい                                                                                                    | 更の場合                        |
| 第二種奨学金を希望する場合は 11 ページに戻って記入してください。 入学時特別増額貸与奨学金の採用候補者は 12 ページに戻って記入してください。                                                                                                    |                             |

![](_page_13_Figure_1.jpeg)

|                                                                              | ↓記入対象者                     |
|------------------------------------------------------------------------------|----------------------------|
| 2. 生計維持者①の現住所及びその他確認事項を入力してください。                                             | 給付・貸与両方<br>給付のみの方          |
| ●日本国内 ○日本国外                                                                  | 日本国外を選択した場合、住              |
| 現住所                                                                          | 所人力は不要です。                  |
| 郵便番号(ハイフンなし・半角数字) (例) 6500021 Q (新城家)                                        |                            |
| 住所1(自動入力) 神戸市中央区三宮町                                                          |                            |
| 住所2(番地以降)(全角文字) <mark>〇丁目〇番地</mark>                                          |                            |
| その他確認事項                                                                      |                            |
| (1) 生計維持者①のマイナンバーを提出する準備はできていますか。                                            | 予約採用時にマイナンバー               |
| (注1)「その他」を選択した人は、提出できない事情を選択してください。<br>(注2) 家計案査のため、マイナンバーの提出が必要です、提出できない提合は | を提出済の人及び生計維持者に変更がない人は入力不   |
| 別途毎年所得証明書等の証明書類の提出が必要となります。                                                  | 要                          |
| ●準備できている                                                                     |                            |
| $\bigcirc$ これから準備9る<br>$\bigcirc$ その他 「ポリズキントの深切                             | 生活保護受給は正確に入力               |
| ・海外住居等によりマイナンバーの交付を受けていないため提出できない                                            | 合、支援区分見直しが遅くな              |
| <ul> <li>・病気等により署名できないため提出できない</li> <li>・その他の事情により提出できない</li> </ul>          | り給付奨学金が止まること  <br>  があります。 |
| (2) 生計維持者①は2024年1月1日の時点で生活保護を受けていましたか。                                       | Oはい Oいいえ                   |
| (3) 生計維持者①は2024年1月1日の時点で日本国内に住んでいましたか。                                       | ○はい、○いいえ                   |
| 3. 生計維持者②に変更がありましたか。                                                         |                            |
| く人物の変更はありません                                                                 | <b>いずれかに</b> ✔             |
| ○人物の変更があります(再婚等による人物の追加・変更)                                                  | 削除を選択すると、生計維持              |
| ○人物の変更があります(死亡、離婚等による人物の削除)                                                  | 者②が削除されます。                 |
| 上記で「人物の変更はありません」を選択した人は、以下に該当するものを                                           | 選択してください。                  |
| なお、名の変更は行うことかできません。名の変更か必要な場合は字校に甲                                           | り出てくたさい。                   |
| ○姓の変更があります                                                                   | 変更がある場合、以下の記入              |
| ○生年月日の訂正があります                                                                | が必要です。                     |
| ○姓の変更及び生年月日の訂正があ    変更がある場合記入                                                |                            |
| あなたの生計維持者情報②(変更後)                                                            | _                          |
| カナ氏名(全角カナ) 姓 4 7 7 7 7 7 7 7 7 7 7 7 7 7 7 7 7 7 7                           |                            |
| 漢字氏名(全角漢字) 姓 名 名                                                             |                            |
|                                                                              | 生                          |
| 続柄 あなたから見た続柄                                                                 |                            |

| 4. 生計維持者②の                                                                                 | 現住所及びその他確認事項を入力してください。                                                                                                    | 給付・貸与両方<br>給付のみの方                                    |  |  |
|--------------------------------------------------------------------------------------------|----------------------------------------------------------------------------------------------------|------------------------------------------------------|--|--|
| ▼日本国内                                                                                      | 〇日本国外                                                                                                    | 日本国外を選択した場合、住所入力は不要です。                               |  |  |
| 現住所                                                                                        |                                                                                                    |                                                      |  |  |
| 郵便番号(ハイ                                                                                    | 、フンなし・半角数字) (例) 6500021 Q 生所株素                                                                                                 |                                                      |  |  |
| 住所1(自動入)                                                                                   |                                                                                                    |                                                      |  |  |
| 住所2(番地以                                                                                    | 降)(全角文字) <mark>〇丁目〇番地</mark>                                                                                                   |                                                      |  |  |
| その他確認事項                                                                                    |                                                                                                    |                                                      |  |  |
| <ul> <li>(1)生計維持者</li> <li>(注1)「その作</li> <li>(注2)家計審</li> <li>別途毎</li> <li>準備でき</li> </ul> | ②のマイナンバーを提出する準備はできていますか。<br>⑤」を選択した人は、提出できない事情を選択してください。<br>査のため、マイナンバーの提出が必要です。提出できない場合は、<br>年所得証明書等の証明書類の提出が必要となります。<br>まている | 予約採用時にマイナンバー<br>を提出済の人及び生計維持<br>者に変更がない人は入力不<br>要    |  |  |
| ○これから                                                                                      | 5準備する                                                                                                    | 生活保護高給け正確に入力                                         |  |  |
| ○その他                                                                                       | プルダウンより選択<br>・海外住居等によりマイナンバーの交付を受けていないた<br>・病気等により署名できないため提出できない<br>・その他の事情により提出できない                                           | してください。誤入力の場<br>、支援区分見直しが遅くな<br>給付奨学金が止まること<br>あります。 |  |  |
| (2)生計維持者                                                                                   | ②は2024年1月1日の時点で生活保護を受けていました                                                                                                    | か。 〇はい 〇いいえ                                          |  |  |
| (3)生計維持者                                                                                   | ②は2024年1月1日の時点で日本国内に住んでいました                                                                                                    | か。 〇はい 〇いいえ                                          |  |  |
| 5.2023年12月31日時点で、あなたの生計維持者が扶養している親族の数(あなたを含む)を入力してくだ<br>さい。                                |                                                                                                    |                                                      |  |  |
| ※以下の両方の条件                                                                                  | を満たす親族の人数を入力してください。                                                                                                    | 例としては、あなたの生計維                                        |  |  |
| 1.あなたの生計維持者が税法上扶養していること 持者が扶養している子どもの数です。なお、生計維持者                                          |                                                                                                    |                                                      |  |  |
| 2.1.の生計維持                                                                                  | 時者より年下であること<br>                                                                                                    | が扶養している場合でも祖父母は含みません。                                |  |  |
| (例) 3 人                                                                                    | 在学者と扶養されている家族数を記入<br>※扶養から外れている家族は除きます                                                                                         |                                                      |  |  |

| 資産情報                                                                                                    |                       |                  |                       |                          | 給付・貸与両方<br>給付のみの方      |
|----------------------------------------------------------------------------------------------------|-----------------------|------------------|-----------------------|--------------------------|------------------------|
| 【給付奨学金と貸与奨学金両方の採用候補者の場合】<br>【給付奨学金の2115円に対象の提合】                                                                                                    |                       |                  |                       |                          |                        |
| 1. あなたと生計維持者(原則公告                                                                                                    | <b>201</b><br>王)の資産の会 | <u> 合計額(よ2 0</u> | 00万円未満(生              | 計維持者が一ノ                  | 人の場合は1,250             |
| カ円未満)ですか。     いい     ベックの     ベック     ベック     ベッ     ベック     ベック     ベッ     ベッ     ベッ     ベッ | えを選択し<br>19月まで給付      | た場合、10<br> 奨学金が伊 | 月から<br>事止されます         | (不動産は対象とし                | <b>しない)</b> 。          |
| ※入力内容に虚偽があった。<br>・・・・・・・・・・・・・・・・・・・・・・・・・・・・・・・・・・・・                                                                                                    | け取った奨学金               | の100分の140        | を返金しなければ              | ならないことがあり                | )ます。                   |
| 2. あなたと生計維持者(原則父母                                                                                                    | 母)の資産の額               | 頃をそれぞれ           | 記入してくだる               | さい。(1万円未)                | 満切り捨て)                 |
| あなた(半角数字)                                                                                                    | (例) 200               | 万円               | 資産額が基準額を<br>支援区分で一日扱  | E超過する場合は、排<br>採用された後、進学属 | 采用候補者決定時の<br>最提出時の情報に基 |
| 生計維持者①(半角数字)                                                                                                    | 500                   | 万円               | づき10月から支<br>(停止)となります | 援区分の見直しが<br>(1年後の見直しに    | 行われ、支援対象外により復活する場合     |
| 生計維持者②(半角数字)                                                                                                    | 500                   | 万円               | があります)。<br>なお、予約採用申う  | 込時の申告誤りや目                | 申告漏れはここでは              |
| 生計維持者情報について                                                                                                    | 1200                  | 万円               | 変更できません。              | 学校に連絡してくた                | <i>ださい。</i>            |
|                                                                                                    | うに入力した場               | 場合、その理由の         | D設問等が表示され             | ますので回答が必                 | 要です。                   |
| 父又は母のいずれかのみを「生計維持者」と                                                                                                    | している場合                |                  |                       |                          |                        |
| 3. 父又は母のいずれかのみを「生計維持者」としている理由について、次のうち該当するものを選択して<br>ください。<br>〇父又は母と死別した。                                                                                                    |                       |                  |                       |                          |                        |
| ○父母の離婚等により、父母い<br>※「 <sup>離婚等」には、離婚調信中</sup> □                                                                                                    | いずれかとわた<br>Vによる別居中    |                  | は別生計である<br>≏かども今みます   | ) o                      |                        |
| ○父又は母が、生死不明、意識                                                                                                    | 《不明、精神疾               | 意等のため            | 、意思疎通がで               | <b>ぎきない。</b>             |                        |
| <ul> <li>〇わたし(本人)が生計維持者</li> <li>(ご避難している)</li> </ul>                                                                                                    | 皆としていない               | <b>\</b> 父母いずお   | いかからのDV・              | 虐待を受け、生                  | 計維持者のもと                |
| 必要に応じて、上記の事実関係                                                                                                    | ふが確認できる               | る証明書類の           | し提出を後日求め              | かる場合があり                  | ます。                    |
| 上記の申告に間違いはありませ                                                                                                    | せんか。 (                | つはい (            | ついいえ                  |                          |                        |
| (父母以外の人を「生計維持者」としている場                                                                                                    |                       |                  |                       |                          |                        |
| 3. 生計維持者に父母以外の人を入力した理由について、次のうち該当するものを選択してください。<br>(複数選択可)                                                                                                    |                       |                  |                       |                          |                        |
| □両親(父母)と死別した。                                                                                                    |                       |                  |                       |                          |                        |
| □ 回親(×母)か生死不明、 意識不明、 精神疾忠寺のため、 意思疎通か ぐきない。 □ わたし(本人)は結婚しており、両親ではなく、生計維持者欄に記載した配偶者に扶養されている                                                                                                    |                       |                  |                       |                          |                        |
| (納税手続きにおいて、わたしの夫(妻)の扶養に入っている)。                                                                                                    |                       |                  |                       |                          |                        |
| □わたし(本人)が父母(父母のつち一万と離別・死別している場合には、もう一方)からDV・虐待を<br>受け、生計維持者のもとに避難している。                                                                                                    |                       |                  |                       |                          |                        |
| 必要に応じて、上記の事実関係が確認できる証明書類の提出を後日求める場合があります。<br>上記の申告に間違いはありませんか。 〇はい 〇いいえ                                                                                                    |                       |                  |                       |                          |                        |

|                           |                              | ↓記入対象者            |
|---------------------------|------------------------------|-------------------|
| あなた自身を「生計維持者」としている場合      | 生計維持者情報について<br>下記に該当する場合のみ記入 | 給付・貸与両方<br>貸与のみの方 |
| 3. 生計維持者はあなた自身(独立生計者)と入力し | した理由について、次のうち該当する            | るものを選択してください。     |
| ○両親(父母)と死別し、祖父母や叔父・叔      | マ母等の親族から経済的支援を受け             | けていない。            |
| ○父母・祖父母ともに死別し、兄弟姉妹は就      | ば学中もしくは病気などの理由で <b>優</b>     | かくことができない。        |

○わたし(本人)は結婚しており、配偶者等を扶養している。

○わたし(本人)が父母(父母のうち一方と離別・死別している場合には、もう一方)からDV・虐待を 受けて避難していて、祖父母や叔父・叔母等の親族から経済的支援を受けていない。

申告いただいた内容について、後日確認させていただく場合があります。

上記の申告に間違いありませんか。 〇はい 〇いいえ

#### ○事実関係が確認できる証明書類の例

| 事象                                 | 証明書類(例)                                         |
|------------------------------------|-------------------------------------------------|
| 父又は母のいずれかのみを「生計維持者」<br>としている場合【共通】 | ・課税証明書 (寡婦 (夫) 控除の適用が分かるもの)<br>・児童扶養手当証書、受給証明書等 |
| 上記の書類を提                            | 出できない場合                                         |
| 父母と死別                              | ・戸籍謄本、抄本<br>・住民票 (死亡日記載あり)                      |
| 父母が離婚                              | ・戸籍謄本、抄本                                        |
| 父母が離婚調停中                           | ・裁判所による係属証明書<br>・弁護士による報告書                      |
| 父又は母がDV被害                          | ・自治体等による「配偶者からの暴力の被害者の<br>保護に関する証明書」            |
| 父又は母が生死不明(行方不明)                    | ・自治体や警察署等による「行方不明者届受理証明」                        |
| 父又は母が意識不明、精神疾患                     | ・主治医による「診断書」                                    |
| 学生本人が両親ではなく配偶者に扶養されている             | ・戸籍謄本、抄本<br><u>及び</u><br>・課税証明書(配偶者控除の適用が分かるもの) |
| その他の事由                             | ・事実関係を確認できる書類 (第三者 (機関) の所<br>見等)               |

## 保証制度

【給付奨学金と貸与奨学金両方の採用候補者の場合】 【貸与奨学金のみ採用候補者の場合】

## 【重要】

保証制度の詳細は「貸与奨学生採用候補者のしおり」15~17ページを参照してください。 予約申込時に希望した保証制度が自動表示されますが、進学届上で変更可能です。ただし、第一種奨学金を希望する人が 返還方式の選択で所得連動返還方式を選択した場合、保証制度は「機関保証」となります。「人的保証」を選択することは できないため、変更できません。

| <ol> <li>第一種奨学金についてあた</li> <li>第二種奨学金についてあた</li> </ol>  | よたが選択した保<br>よたが選択した保 | この目的では、「自動」 | 表示 ですね。<br>表示 ですね。 | ♥はい ○いいえ<br>♥はい ○いいえ |
|---------------------------------------------------------|----------------------|-------------|--------------------|----------------------|
| 「いいえ」を選択した場合)<br>※機関保証制度は、連帯保証人や保証                      | 証人の選任が不要で            | す(一定の保証料が   | 毎月の奨学金から           | 保証制度変更の場合            |
| 差し引かれます)。<br>※人的保証制度は、選任する連帯保証人や保証人に事前に了解をとっておく必要があります。 |                      |             |                    |                      |
| 制度内容について承知し、                                            | ○機関保証                | ○人的保証       | を選択します。            |                      |

![](_page_18_Figure_1.jpeg)

| 予約申込時に奨学生番号を入力した場合 ※該当する場合け記入                                                                                                    | 給付・貸与両方                                                                                                    |  |  |  |
|----------------------------------------------------------------------------------------------------|----------------------------------------------------------------------------------------------------|--|--|--|
| (8) あなたがこれまでに日本学生支援機構または日本育英会で貸与を受けたことのある奨学生番号は以下でよろしいですか。 〇はい 〇いいえ<br>奨学生番号が間違っている場合や、追加する場合は「いいえ」を選択してください。<br>予約申込時に入力した奨学生番号が自動的に表示されます。                                                                                                    |                                                                                                    |  |  |  |
| <ul> <li>予約申込時に奨学生番号を入力していない場合、予約申込時に入力した奨学生番号を間違えていた数</li> <li>(8) これまでに日本学生支援機構または日本育英会の奨学金の貸与を受けたこと</li> <li>〇はい</li> <li>〇いいえ</li> </ul>                                                                                                    | <u>응合</u><br>とはありますか。                                                                                                    |  |  |  |
| 「はい」を選択した場合)         これまでに日本学生支援機構または日本育英会の奨学金の貸与を受けたことのを         番号を記入してください。(例 608-04-123456)         奨学生番号         一                                                                                                    | 5る人は、その時の奨学生<br>番号は、3桁-2桁-6桁(計11<br>れています。異なる桁数の番号<br>いしないでください。                                                            |  |  |  |
| <ul> <li>(9) あなたの現住所を記入してください。</li> <li>※申込者本人のマイナンバーを申込時に提出していない</li> <li>※郵便番号を入力して「住所検索」ボタンを押しても住かか「日勤入力」</li> <li>本の場合は、単使同ハームページから住所をもとに</li> <li>郵便番号(ハイフンなし・半角数字)</li> <li>住所1(自動入力)</li> </ul>                                                                                                    |                                                                                                    |  |  |  |
| 住所2(番地以降)(全角文字) <b>OT目O番地</b> (10) あなたの電話番号を記入してください。(ハイフンなし・半角数字) ※自宅電話番号がなければ携帯電話の電話番号で構いません。 電話番号 (例)0784441111 携帯電話番号 (例)09011112222                                                                                                    |                                                                                                    |  |  |  |
| ~ 住所の入力例                                                                                                    |                                                                                                    |  |  |  |
| (郵便番号) 162 - 9999 住所検索 ← 押下<br>注意!<br>表示された住所一覧の中から、<br>正しい住所を選択してください。 住所1(自動入力) ○東京都 新宿区 市谷本村町 1丁目<br>○東京都 新宿区 市谷本村町 2丁目<br>○東京都 新宿区 市谷本村町 3丁目 ●                                                                                                    | で入力してください(英<br>ペースを含む)。入力漏れ<br>進めません。<br>住所2欄に全角で「、(ピリオド)<br>の表示部分を入力しないでくだ<br>で「1丁目」を選択し、住所2欄<br>…」と入力した場合、届出内容は<br>となります。 |  |  |  |
| 住所2(番地以降) 99-9 機構ハイツ 505 ★ 200 (番茄子) (番茄子) (甜酒) (甜酒) (甜酒) (甜酒) (甜酒) (甜酒) (甜酒) (甜酒 | 住所等を入力することはできまり<br>り住所等を入力してください。                                                                                           |  |  |  |

| 【給付奨学金と貸与奨学金両方の採用候補者】<br>【貸与奨学金のみ採用候補者の場合】                                                                                                    | 給付・貸与両方<br>貸与のみの方                                                                             |  |  |
|----------------------------------------------------------------------------------------------------|-----------------------------------------------------------------------------------------------|--|--|
| 【■                                                                                                    | きます。<br>認してください<br>た                                                                          |  |  |
| 2. 連 (彼貝床証: 22ペーク・3.」 記入                                                                                                    |                                                                                               |  |  |
| あなたは保証制度画面で「人的保証」を選択しています 連帯保証人及<br>(1)連帯保証人について入力してくだ 人的保証制度選択者<br>●原則として、父母・兄弟姉妹又はおじ・おば等にしてください。<br>●未成年者等保証能力がない人は認められません。<br>●債務整理(破産等)中の人を連帯保証人に選任することは認められません。 | なび保証人について入力してください。<br>連帯保証人・保証人が選任の要件<br>に合致するか判断がつかない場<br>合は、必ず進学届提出前に進学先<br>の学校に相談してください。   |  |  |
| 生調整時古時期を選択                                                                                                    | 「                                                                                             |  |  |
| (a)あなたとの続柄                                                                                                    | 生計維持者の情報を反映することができます。                                                                         |  |  |
| (b)その氏名                                                                                                    |                                                                                               |  |  |
| 漢字氏名 (全角5文字以内) 姓 神戸                                                                                                    | 名 太郎                                                                                          |  |  |
| カナ氏名 (全角15文字以内) 姓 <b>コウベ</b>                                                                                                    | 名<br>タロウ                                                                                      |  |  |
| (c)その生年月日 <b>昭和〇</b> 年 <b>〇</b> 月                                                                                                    |                                                                                               |  |  |
| (d)その住所                                                                                                    | 20ページの住所の入力例を参照                                                                               |  |  |
| ●連帯保証人の印鑑登録証明書(市区町村発行)に記載されている住所をみ<br>※印鑑登録証明書には住民票と同じ住所が記載されています。                                                                                                   | く力してください。                                                                                     |  |  |
| 郵便番号(ハイフンなし・半角数字) (例) 6500021 Q 生所検索                                                                                                    |                                                                                               |  |  |
| 住所1(自動入力) <b>神戸市中央区三</b>                                                                                                    | 宮町                                                                                            |  |  |
| 住所2(番地以降)(全角文字) <b>〇丁目〇番地</b>                                                                                                    |                                                                                               |  |  |
| (e)その電話番号(ハイフンなし・半角数字)<br>※自宅電話番号がなければ携帯電話の電話番号で構いません。                                                                                                    | (例) 0784441111                                                                                |  |  |
| その携帯電話の電話番号を記入してください。(ハイフンなし・                                                                                                    | ・半れ 数字)                                                                                       |  |  |
|                                                                                                    | (例) 09011112222                                                                               |  |  |
| (f)その勤務先(全角文字) (例) 〇〇商事株式会社<br>勤務先電話番号(ハイフンなし・半角数字) (例) 078999                                                                                                    | 8888                                                                                          |  |  |
|                                                                                                    | ごさい。                                                                                          |  |  |
| ご<br>注<br>必<br>ず<br>住<br>所<br>誤<br>り<br>り<br>な<br>り                                                                                                    | 意)<br>、印鑑登録証明書に記載されている<br>fを正しく記入してください<br>があると、採用後に訂正が必要に<br>ます。<br>送登録証明書は、採用後に提出して<br>たきます |  |  |

| (2)保証人について入力してください。人的保証制度選択者 給付・貸与両方 貸与のみの方                                                                                                    |     |
|----------------------------------------------------------------------------------------------------|-----|
| <ul> <li>●原則として、4親等以内の成年親族のうち、あなた及び連帯保証人と別生計の65歳未満の人を選んでくだ。</li> <li>●未成年者等保証能力がない人は認められません。</li> <li>●債務整理(破産等)中の人を保証人に<br/>選任することは認められません。</li> <li>90歳以上の生年月日は入力できません。90歳以上の場合は、選任の<br/>条件等について学校に問い合わせてください。</li> <li>続柄はあなたからみた続柄を選択してください。(例)おじ、おば<br/>※次の場合は「その他(知人等)」と記入(選択)してください。</li> <li>・離婚により親権を失った父母</li> <li>・養子縁組により親権を失った本人実父母</li> <li>・配偶者の父母</li> </ul> |     |
| 漢字氏名 (全角5文字以内) 姓 神戸 名 次郎                                                                                                    |     |
| カナ氏名 (全角15文字以内) 姓 <b>コウベ ご注意</b> )                                                                                                    |     |
|                                                                                                    | いる  |
|                                                                                                    | !I= |
| (d) その住所<br>の時にものの教育部時代に同時であった。<br>の時代の住所<br>のの時代の住所<br>のの時代の住所<br>のの時代の住所<br>ののます。<br>ののます。<br>ののます。                                                                                                    | .τ  |
| ●保証人の印鑑豆塚証明書(印区町利発行)に記載されている住所を入力していただきます                                                                                                    |     |
| 郵便番号(ハイフンなし・半角数字) (例) 0891246 ダイダー                                                                                                    |     |
| 住所1(自動入力) <b>北海道帯広市幸福町</b>                                                                                                    |     |
| 住所2(番地以降)(全角文字)                                                                                                    |     |
| (e)その電話番号(ハイフンなし・半角数字)                                                                                                    |     |
| ※自宅電話番号がなければ携帯電話の電話番号で構いません。 (19)0904444555                                                                                                    |     |
| その携帯電話の電話番号を記入してください。(ハイフンなし・半角数字)                                                                                                    |     |
|                                                                                                    |     |
|                                                                                                    |     |
|                                                                                                    |     |
|                                                                                                    |     |
| (g)連帯保証人と保証人は別生計ですね。 くはい 〇いいえ                                                                                                    |     |
| ※連帯保証人、保証人に相応しい人物かどうか、入力情報を基に判定を行います。年齢による判定では、各人物の誓約日(2024                                                                                                    |     |
| 年4月1日)時点での年齢を元に判定を行います。                                                                                                    |     |
| 3. 本人以外の連絡先について 機関保証制度選択者                                                                                                    |     |
| のなたは保証制度画面で「機関保証」を選択していよう。のなたメットの連絡先について人力してくたさい。                                                                                                    |     |
| (1)あなたとの続柄  (1)あなたとの続柄  (1)あなたとの続柄  (1)あなたとの続柄  (1)あなたとの続柄  (1)あなたとの続柄  (1)あなたとの続柄  (1)あなたとの続柄  (1)あなたとの続柄  (1)あなたとの続柄  (1)あなたとの  (1)あなたとの  (1)あなたとの  (1)あなたとの  (1)あなたとの  (1)あなたとの  (1)あなたとの  (1)あなたとの  (1)あなたとの  (1)あなたとの  (1)あなたとの  (1)あなたとの  (1)よ                                                                                                    |     |
|                                                                                                    |     |
|                                                                                                    |     |
|                                                                                                    |     |
|                                                                                                    |     |
| (4)その住所<br>郵便委号 (ハイフンなし・半角数字) (例) 6500021 9 (500021) 現住所を入力してください。                                                                                                    |     |
|                                                                                                    |     |
|                                                                                                    |     |
| (5) その電話番号(ハイフンな),・半角数字)                                                                                                    |     |
| ※自宅電話番号がなければ携帯電話の電話番号で構いません。     (例) 0784441111                                                                                                    |     |
| その携帯電話の電話番号を記入してください。(ハイフンなし・半角数字)                                                                                                    |     |
|                                                                                                    |     |

# **奨学金振込口座情報**

口座情報入力画面は予約時の公金受取口座の利用希望有無と利用可否に応じて異なります。

| <ul> <li>□座情報</li> <li>→画面1<sup>-</sup></li> <li>□座情報</li> <li>→回面1<sup>-</sup></li> <li>□座情報</li> <li>→回面1<sup>-</sup></li> <li>○公金受取</li> <li>→□座情</li> </ul>               | に変更がない<br>で「はい」選択。口座情報の入力は不要<br>を変更する<br>で「いいえ」を選択。口座情報の入力が必要<br>口座情報が取得できなかった(画面2)<br>報の入力が必要                         |
|----------------------------------------------------------------------------------------------------|----------------------------------------------------------------------------------------------------|
| 予約採用時に公金受取<br>口座を希望していない                                                                                                    | 入力が必要                                                                                                    |
| 画面 1<br>STEP9   奨学金振込口座情報                                                                                                    | 画面2<br>5TEP9   奨学金振込口座情報                                                                                               |
| ⑧ - 奨学金振込口座情報                                                                                                    | ⑧ - 奨学金振込口座情報                                                                                                    |
| 1. あなたが道沢した男学会前辺ロ画情報は       公金受取口座の利用を希望します       ですね。         ○ はい       ・いいえ         23金受取口座情報の取得状況は次の通りです。         公金受取口座情報       公金受取口座情報を取得しました。         金融機関       ○○銀行 |                                                                                                    |
| ■ 振込金融機関を選択し、<br>「一座情報入力画面」<br>・ 振込口座の内容に誤りが<br>奨学金の振込が大幅に対<br>正しく入力してください                                                                                                    | □座情報を記入してください<br>い ・ ・ ・ ・ ・ ・ ・ ・ ・ ・ ・ ・ ・ ・ ・ ・ ・ ・                                                                 |
| 1. 奨学金を振り込む金融機関を選択してくたさい。<br>○銀行等  ○ゆうちょ銀行                                                                                                    |                                                                                                    |
| <銀行等を選択した場合><br>金融機関名および支店名を選択してください。<br>(1)金融機関名<br>(2)支店名<br>2 預金通帳等で確認後、口座番号を入力してくださ                                                                                       | 銀行等を奨学金振込口座に指<br>定する場合で、口座番号が7桁<br>に満たない場合はそのままの<br>桁数で入力してください。                                                       |
| 普通(総合)(半角数字)                                                                                                    | <sup>、</sup><br>注意)記号と番号を記入<br>店名・店番ではありません                                                                            |
| くゆうちょ銀行を選択した場合> <ol> <li>2. 貯金通帳等で確認後、口座の記号-番号を入力して記号</li> <li>□ □ 座の記号 - 番号(半角数字)</li> </ol>                                                                                 | ゆうちょ銀行を奨学金振込口<br>座に指定する場合は、通帳見開<br>き1ページ目の左上に印字さ<br>れている「5桁の記号」と「最大<br>8桁の記号(8桁に満たない場<br>合は、そのままの桁数で入力)」<br>を入力してください。 |
| 【こちらに通帳などの口座名義人及び口座情報が<br>通帳などのコピーの添付・提出方法に                                                                                                    | 記載されている部分のコピーを貼り付けてください】<br>こついては学校の指示に従ってください。                                                                        |
| <u>ل</u> لاً                                                                                                    |                                                                                                    |

![](_page_23_Figure_0.jpeg)